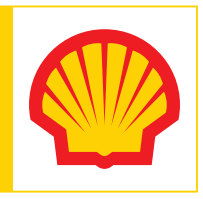

# SHELL SMARTPAY FÜR GESCHÄFTSKUNDEN: SCHRITT FÜR SCHRITT ERKLÄRT

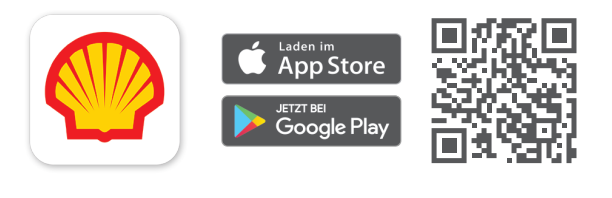

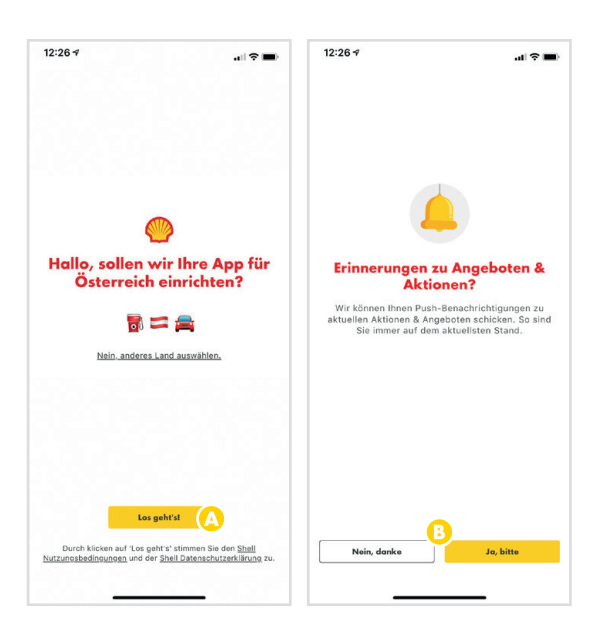

## 1. SHELL APP LADEN UND ERSTE SCHRITTE

Scannen Sie den QR Code und laden Sie die kostenlose Shell App aus dem Google Play Store bzw. aus dem App Store.

- A Öffnen Sie die App und tippen Sie anschließend auf **Los geht's!**
- B Wählen Sie eine Option für Push-Benachrichtigungen aus.

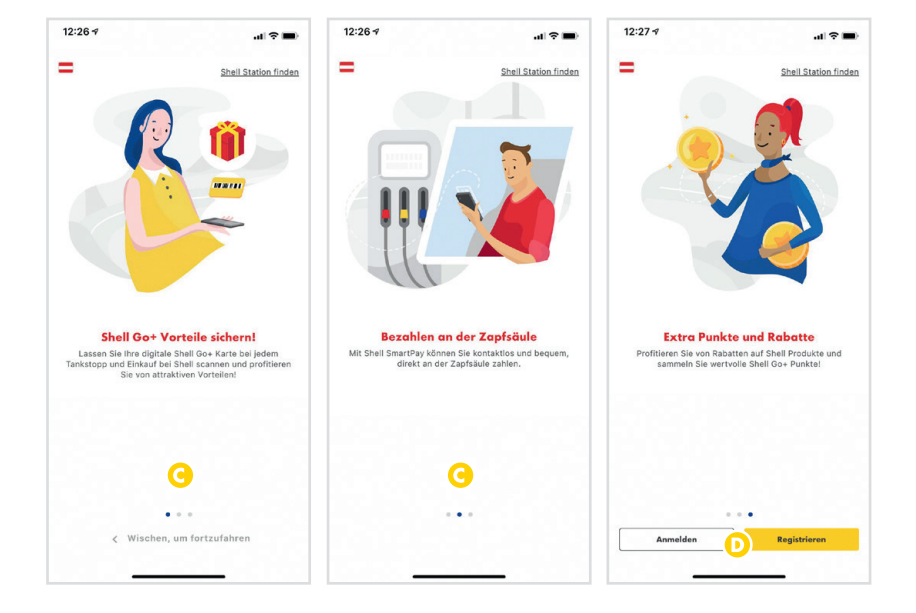

- C Auf den folgenden Seiten finden Sie Infos zu den Funktionen der Shell App. Wischen Sie von rechts nach links um fortzufahren.
- D Tippen Sie auf **Registrieren**, um einen Account in der Shell App zu erstellen.

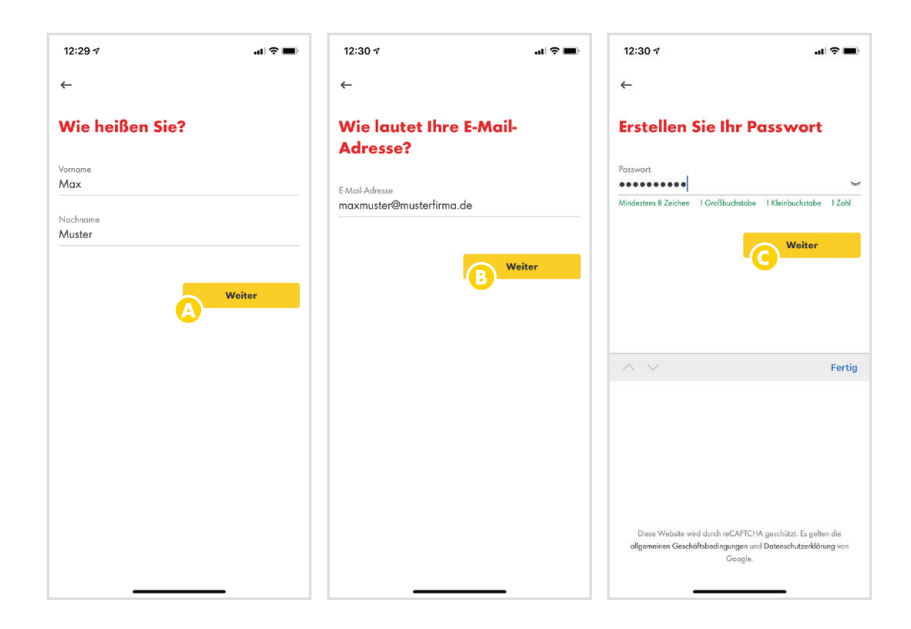

# 2. ACCOUNT ERSTELLEN

- A Geben Sie Ihren Vor- und Nachnamen an und bestätigen Sie die Eingabe mit Weiter.
- B Geben Sie Ihre E-Mail-Adresse an und bestätigen Sie die Eingabe mit Weiter.
- C Erstellen Sie jetzt Ihr persönliches Passwort und bestätigen Sie die Eingabe mit Weiter.

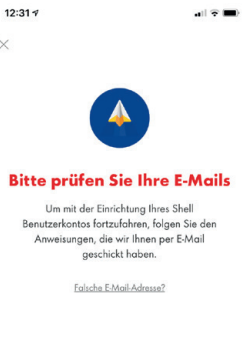

E-Mails öffnen

- Wählen Sie aus, ob Sie personalisierte Angebote erhalten möchten.
- E Sie erhalten jetzt eine Bestätigungsmail. Klicken Sie auf E-Mails öffnen, um die Mail App auf Ihrem Smartphone direkt zu öffnen.

- Shell ₁ | 
   Shell ₁ |
   Shell ₁ |
   Shell ₁ |
   Shell ₁ |
   Shell ₁ |
   Shell ₁ |
   Shell ₁ |
   Shell ₁ |
   Shell ₁ |
   Shell ₁ |
   Shell ₁ |
   Shell ₁ |
   Shell ₁ |
   Shell ₁ |
   Shell ₁ |
   Shell ₁ |
   Shell ₁ |
   Shell ₁ |
   Shell ₁ |
   Shell ₁ |
   Shell ₁ |
   Shell ₁ |
   Shell ₁ |
   Shell ₁ |
   Shell ₁ |
   Shell ₁ |
   Shell ₁ |
   Shell ₁ |
   Shell ₁ |
   Shell ₁ |
   Shell ₁ |
   Shell ₁ |
   Shell ₁ |
   Shell ₁ |
   Shell ₁ |
   Shell ₁ |
   Shell ₁ |
   Shell ₁ |
   Shell ₁ |
   Shell ₁ |
   Shell ₁ |
   Shell ₁ |
   Shell ₁ |
   Shell ₁ |
   Shell ₁ |
   Shell ₁ |
   Shell ₁ |
   Shell ₁ |
   Shell ₁ |
   Shell ₁ |
   Shell ₁ |
   Shell ₁ |
   Shell ₁ |
   Shell ₁ |
   Shell ₁ |
   Shell ₁ |
   Shell ₁ |
   Shell ₁ |
   Shell ₁ |
   Shell ₁ |
   Shell ₁ |
   Shell ₁ |
   Shell ₁ |
   Shell ₁ |
   Shell ₁ |
   Shell ₁ |
   Shell ₁ |
   Shell ₁ |
   Shell ₁ |
   Shell ₁ |
   Shell ₁ |
   Shell ₁ |
   Shell ₁ |
   Shell ₁ |
   Shell ₁ |
   Shell ₁ |
   Shell ₁ |
   Shell ₁ |
   Shell ₁ |
   Shell ₁ |
   Shell ₁ |
   Shell ₁ |
   Shell ₁ |
   Shell ₁ |
   Shell ₁ |
   Shell ₁ |
   Shell ₁ |
   Shell ₁ |
   Shell ₁ |
   Shell ₁ |
   Shell ₁ |
   Shell ₁ |
   Shell ₁ |
   Shell ₁ |
   Shell ₁ |
   Shell ₁ |
   Shell ₁ |
   Shell ₁ |
   Shell ₁ |
   Shell ₁ |
   Shell ₁ |
   Shell ₁ |
   Shell ₁ |
   Shell ₁ |
   Shell ₁ |
   Shell ₁ |
   Shell ₁ |
   Shell ₁ |
   Shell ₁ |
   Shell ₁ |
   Shell ₁ |
   Shell ₁ |
   Shell ₁ |
   Shell ₁ |
   Shell ₁ |
   Shell ₁ |
   Shell ₁ |
   Shell ₁ |
   Shell ₁ |
   Shell ₁ |
   Shell ₁ |
   Shell ₁ |
   Shell ₁ |
   Shell ₁ |
   Shell ₁ |
   Shell ₁ |
   Shell ₁ |
   Shell ₁ |
   Shell ₁ |
   Shell ₁ |
   Shell ₁ |
   Shell ₁ |
   Shell ₁ |
   Shell ₁ |
   Shell ₁ |
   Shell ₁ |
   Shell ₁ |
   Shell ₁ |
   Shell ₁ |
   Shell ₁ |
   Shell ₁ |
   Shell ₁ |
   Shell ₁ |
   Shell ₁ |
   Shell 32 % 14:46 12:31 -< 0 V do-not-reply@shell.com 14:46 G Shell Benutzerkonto einrichten Bitte bestätigen Sie Ihre E-Mail-Adresse liese E-Mo Danke, alles erledigt nto ist gle Ŵ \$ Ø
- F Sie erhalten jetzt eine E-Mail mit dem Absender do-not-reply@shell.com. Tippen Sie darin auf Email Adresse bestätigen. Sollten Sie keine Mail erhalten haben prüfen Sie bitte auch Ihren Spam-Ordner!
- G Jetzt wird Ihr Account aktiviert. Das kann einige Sekunden dauern.

| 15:20 7                |                                               |                                     | 14:        | :20 7           |               |     | •II 🕈 🔳     |
|------------------------|-----------------------------------------------|-------------------------------------|------------|-----------------|---------------|-----|-------------|
|                        |                                               |                                     | M          | ax Muster       | rmann         |     |             |
| Servus Ma              | x                                             |                                     |            |                 |               |     |             |
| Villkommen bei         | Shell Go+                                     |                                     | 2          | Profil anzeigen | und bearbeite | en. |             |
| 100 Punk               | ten 1.00€ bezabler                            | •                                   |            | SmartPay Tran   | saktionen     |     |             |
|                        | 0                                             | *_* = + (                           |            | Zahlungsarten   |               |     |             |
| Bezahlen<br>Einrichten | <b>an der Zapfsäule</b><br>& schneller mit de | <b>einrichten</b><br>r App bezahlen | Ŧ          | App Tour        | B             |     |             |
| 3                      | $\checkmark$                                  |                                     | 0          | Hilfe           |               |     |             |
| G                      | <b>*</b>                                      | ſ                                   | Sh 🕸<br>Si | Einstellungen   |               |     |             |
| i                      | A                                             |                                     | Recht      | tliches         |               |     | 6.3 (210124 |
| Servus Shel            | Go+                                           | Servu                               | is Sh      |                 |               |     |             |
|                        |                                               |                                     | _          |                 |               |     |             |
|                        |                                               |                                     |            |                 |               |     |             |
|                        |                                               |                                     |            |                 |               |     |             |
|                        |                                               |                                     |            |                 |               |     |             |
|                        |                                               | m 0                                 | • 0        | m (             | 0             | 66  | •           |
| <b>a</b>               |                                               | ш <u>с</u>                          | 0 0        | a ma            |               | ш   | 0           |

# 4. SHELL CARD HINZUFÜGEN ODER TAUSCHEN

- A Tippen Sie im Hauptmenü auf den Bereich **Mein Profil**.
- B Wählen Sie jetzt den Bereich **Zahlungsarten** aus.

# 5.1. SHELL CARD HINZUFÜGEN

- C Tippen Sie auf **Shell Card hinzufügen**.
- D Geben Sie die Kartennummer Ihrer Shell Card, das Ablaufdatum und den CVV-Code (optional) ein und tippen Sie auf **Bestätigen**.

# Zohlungsort hinzufügen +

+

0

14:20 -

Contraction Kartennummer

Ablaufdatum (MM / JJ) 03/22

Ihre Shell Card Daten

+

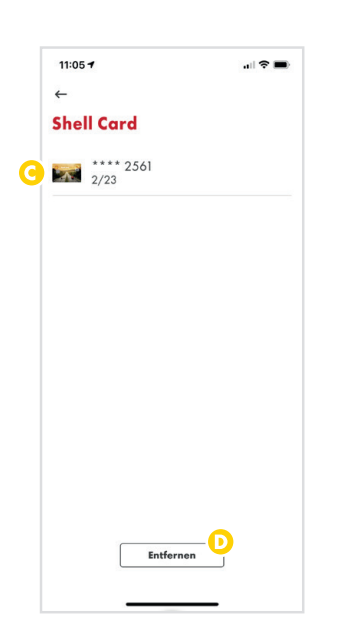

14:20 7

Zahlungsarten

Shell Card hinzufügen

4

Dienst

Privat

# **5.2. SHELL CARD TAUSCHEN**

- C Wählen Sie jetzt die zu tauschende ShellCard aus.
- D Klicken Sie auf **Entfernen**.
- E Nun können Sie wie **unter Punkt 5.1** beschrieben eine neue Shell Card als Zahlungsmittel hinterlegen.

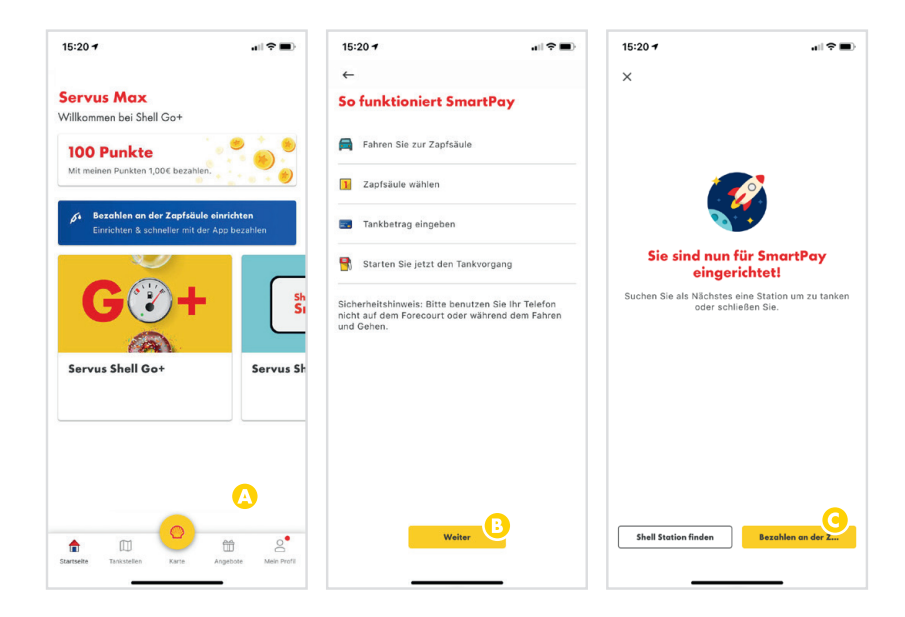

## 6. SHELL SMARTPAY TRANSAKTION DURCHFÜHREN

- A Fahren Sie an die Zapfsäule, öffnen Sie die App und tippen Sie auf **Bezahlen an der Zapfsäule einrichten**.
- B Auf der folgenden Seite finden Sie Infos zum Shell SmartPay Vorgang. Lesen Sie den Sicherheitshinweis und tippen Sie dann auf Weiter.
- C Sie sind nun f
  ür SmartPay eingerichtet. Klicken Sie auf Bezahlen an der Zapf
  äule.

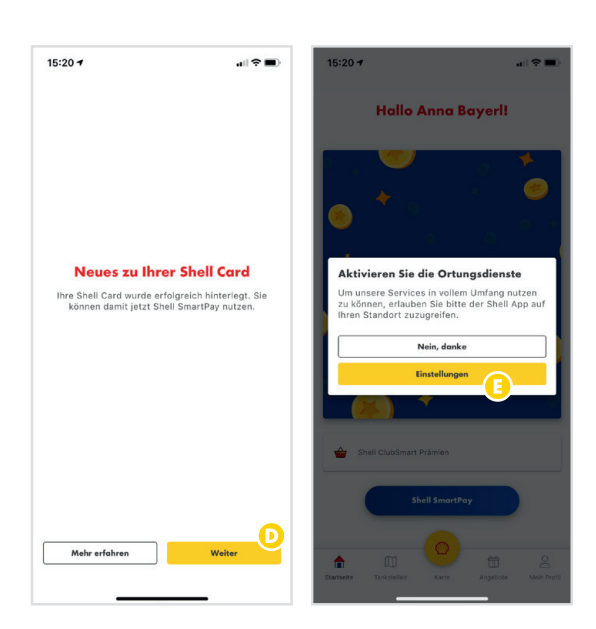

15:20 all 🕈 🔳 15:20 -< Einstellunger Shel Zapfsäule wählen Bitte geben Sie hier die Nummer der Zapfsäule an, an der Sie tanken möchten Standort Siri & Suchen 2 Hintergrunda (1) Mobile Daten 1 2 3 5 6 4 6HI 7 PORS 8 TUV 9 \*\*\*z 0  $\otimes$ 

- D Lesen Sie den Hinweis zu Ihrer Shell Card und tippen Sie dann auf Weiter.
- E Der Zugriff Ihres Standortes wird für die Nutzung von SmartPay benötigt. Klicken sie auf Einstellungen.

- F In den Einstellungen können Sie der Shell App erlauben, die Standortdaten Ihres Smartphones zu nutzen. Wählen Sie dazu **Beim** Verwenden der App aus.
- G Kehren Sie jetzt zurück zur Shell App, geben Sie die Nummer der Zapfsäule ein, an der Sie tanken und tippen Sie auf Weiter.

|                                                | 15:20 7                         |                                                 |                                    |                                     |                                                                     |                                  |                     |
|------------------------------------------------|---------------------------------|-------------------------------------------------|------------------------------------|-------------------------------------|---------------------------------------------------------------------|----------------------------------|---------------------|
|                                                |                                 | 0                                               |                                    | ←                                   | 0                                                                   |                                  | ←                   |
|                                                |                                 | n PIN                                           | en Sie Ihre                        | Überprüfe                           |                                                                     | len                              | PIN erstel          |
|                                                |                                 | ragt, wenn Sie                                  | h diesem PIN ge<br>hlung vornehmer | Sie werden nach<br>eine mobile Zahl | rden nach diesem PIN gefragt, wenn Sie<br>Iobile Zahlung vornehmen. |                                  |                     |
|                                                | 6                               | •                                               | • • •                              | 0 •                                 | •                                                                   |                                  | 0.                  |
|                                                |                                 |                                                 |                                    |                                     |                                                                     |                                  |                     |
| gs-PIN erstellt                                | Zahlungs                        |                                                 |                                    |                                     |                                                                     |                                  |                     |
| gs-PIN erstellt<br>N wurde erfolgreich erstell | Zahlungs<br>Ihre Zahlungs-PIN w |                                                 |                                    |                                     |                                                                     |                                  |                     |
| gs-PIN erstellt<br>N wurde erfolgreich erstell | Zahlungs<br>Ihre Zahlungs-PIN w | 3                                               | 2<br>***                           | 1                                   | 3                                                                   | 2<br>^8c                         | 1                   |
| gs-PIN erstellt<br>N wurde erfolgreich erstell | Zahlungs<br>Ihre Zahlungs-PIN w | 3<br>017<br>60<br>MKO                           | 2<br>***<br>5                      | 1<br>4.                             | 3<br>577<br>6                                                       | 2<br>лас<br>Ј.                   | 1<br>               |
| gs-PIN erstellt<br>N wurde erfolgreich erstell | Zahlungs<br>Ihre Zahlungs-PIN w | <u>З</u><br>ртг<br><u>6</u><br>мко<br>9<br>wxyz | 2<br>ABC<br>5<br>JKL<br>8<br>TUV   | 1<br>4<br>011<br>7<br>2015          | 3<br>огл<br>6<br>мко<br>9<br>жхт2                                   | 2<br>ARC<br>5<br>JEL<br>8<br>UVV | 1<br>4<br>7<br>Рока |

- H Erstellen Sie für Ihre SmartPay Transaktionen eine beliebige PIN.
  - Es handelt sich dabei **NICHT** um die PIN Ihrer Shell Card (Plastikkarte)!
- Um sicherzustellen, dass Sie sich nicht vertippt haben, müssen Sie die PIN erneut eingeben.
- K Ihre PIN ist erstellt. Um fortzufahren tippen Sie auf **OK**.

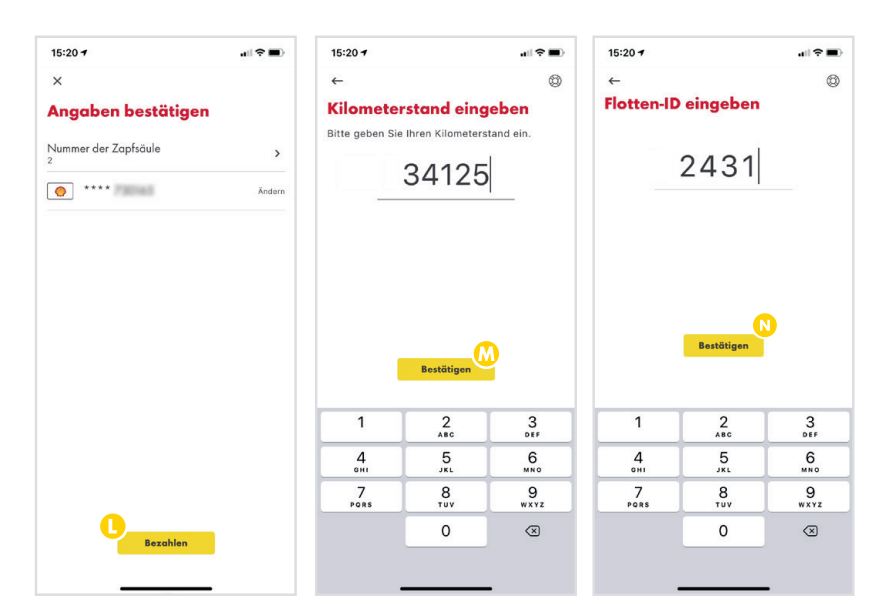

- L Überprüfen Sie die Auswahl und tippen Sie auf **Bezahlen**.
- M Geben Sie den aktuellen Kilometerstand Ihres Fahrzeugs ein und bestätigen Sie Ihre Eingabe mit Weiter.
- N Geben Sie jetzt Ihre Flotten-ID ein und tippen Sie auf **Weiter**.

- Im Anschluss wird Ihr Account für den Tankvorgang autorisiert.
- P Sie sehen jetzt eine Liste der verfügbaren Kraftstoffarten, die Sie tanken können. Diese hängen von den Einstellungen Ihrer Shell Card ab.
- Q Sie können jetzt Ihren Tankvorgang beginnen. Lassen Sie Ihr Smartphone dabei im Auto.

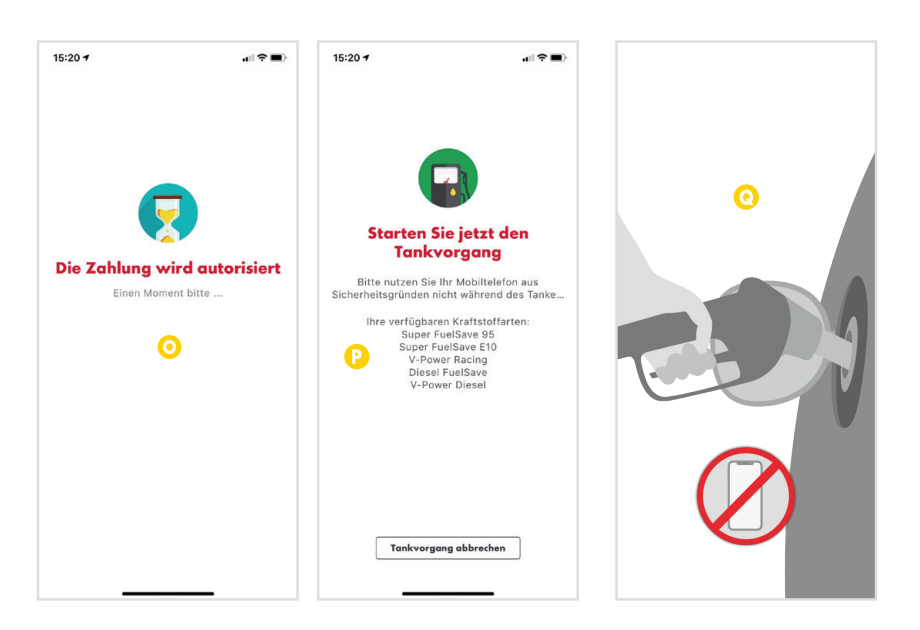

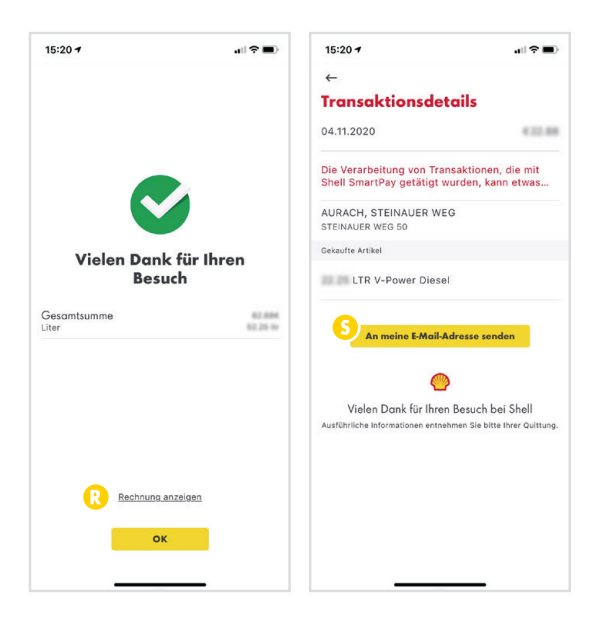

- R Ist der Tankvorgang abgeschlossen, erhalten Sie eine Kurzübersicht der Transaktion. Für eine detaillierte Transaktionsübersicht, tippen Sie auf Rechnung anzeigen.
- S Über An meine E-Mail-Adresse senden, können Sie sich die Transaktionsübersicht per E-Mail zuschicken.

Jetzt können Sie einfach weiterfahren – der Mitarbeiter an der Shell Station weiß, dass Sie Shell SmartPay benutzt haben.